## Reset E-Sign PIN: Student

If you (the student) forgot your E-Sign PIN, you can reset it by selecting the "Forgot your E-Sign PIN". The link is found above the E-Sign box of the form that needs to be signed.

| Certification and Signatures                                                                                                    |                                         |  |  |
|----------------------------------------------------------------------------------------------------|-----------------------------------------|--|--|
| Each person signing this worksheet certifies that all of the information reported on it is complete and correct. WARNING: If you purposely give false or misleading information on this worksheet, you may be fined, be sentenced to jail, or both. |                                         |  |  |
| The student and one parent must sign and date.                                                                                                    |                                         |  |  |
|                                                                                                    |                                         |  |  |
|                                                                                                    |                                         |  |  |
|                                                                                                    |                                         |  |  |
| Student's Signature                                                                                                    | Date                                    |  |  |
|                                                                                                    |                                         |  |  |
| Parent's Signature                                                                                                    | Date                                    |  |  |
|                                                                                                    |                                         |  |  |
| Do not mail this worksheet to the U.S.                                                                                                    | S. Department of Education.             |  |  |
| Upload this form back on the site, using either your smartphone's camera or a scanner.                                                                                                    |                                         |  |  |
|                                                                                                    |                                         |  |  |
|                                                                                                    | • E-Sign PIN<br>Forget your E-Sign PIN2 |  |  |
|                                                                                                    |                                         |  |  |
|                                                                                                    |                                         |  |  |
|                                                                                                    | Opt out of E-Sign 🚱                     |  |  |
|                                                                                                    | NO                                      |  |  |

After clicking on "Forgot your E-Sign PIN". You will need to enter identifying information:

- First Name
- Last Name
- Date of Birth
- Social Security

The information entered MUST match the information exactly as it was entered on the FAFSA or CA Dream Application.

You will then enter a new 5 digit PIN and confirm the 5 digit PIN. Once all of the required information has been entered, you will click on "**Reset**".

| Forgot E-Sign PIN |                                                         |     | ×            |
|-------------------|---------------------------------------------------------|-----|--------------|
|                   | • First Name                                            |     |              |
|                   | • Last Name                                             |     |              |
|                   | • Date of Birth                                         |     |              |
|                   | • Social Security Number                                |     |              |
|                   | You may choose any 5 digit number for your PIN.<br>•PIN |     |              |
|                   | • Confirm PIN                                           |     |              |
|                   |                                                         |     |              |
|                   |                                                         |     |              |
|                   |                                                         |     |              |
|                   |                                                         |     |              |
| *Required         |                                                         | ->- | Reset Cancel |

Please write down and/or save the PIN number created as it will remain the same for each academic year.

Once the PIN has been reset, you will be redirected to back to the form being completed. You will now enter your new 5 digit PIN, and complete E-Sign.

| Certification and Signatures                                                                                                    |                                         |  |  |  |
|----------------------------------------------------------------------------------------------------|-----------------------------------------|--|--|--|
| Each person signing this worksheet certifies that all of the information reported on it is complete and correct. WARNING: If you purposely give false or misleading information on this worksheet, you may be fined, be sentenced to jail, or both. |                                         |  |  |  |
| The student and one parent must sign and date.                                                                                                    |                                         |  |  |  |
|                                                                                                    |                                         |  |  |  |
|                                                                                                    |                                         |  |  |  |
| Student's Signature                                                                                                    | Date                                    |  |  |  |
|                                                                                                    | Date                                    |  |  |  |
|                                                                                                    |                                         |  |  |  |
| Parent's Signature                                                                                                    | Date                                    |  |  |  |
| No not mail this workshoot to the U.S.                                                                                                    | Department of Education                 |  |  |  |
| Upload this form back on the site, using either your smartphone's camera or a scanner.                                                                                                    |                                         |  |  |  |
|                                                                                                    |                                         |  |  |  |
|                                                                                                    | • E-Sign PIN<br>Forgot your E-Sign PIN? |  |  |  |
|                                                                                                    | <b>0</b>                                |  |  |  |
|                                                                                                    | Opt out of E-Sign <b>O</b>              |  |  |  |
|                                                                                                    | NO                                      |  |  |  |
|                                                                                                    |                                         |  |  |  |
| <b>←</b> Back                                                                                                    | E-Sign                                  |  |  |  |